## <u>湘北スカラシップ WEB出願のながれ</u>

■STEP1(「WEB 出願システム」へのアクセス)

WEB サイト TOP より 「WEB 出願システム」にアクセスします (PC、スマートフォン、タブレット、いずれも OK です)。

注意)「WEB 出願システム」への新規出願登録の入力は7月1日に開始予定です。 なお、7月1日から入力・編集可能ですが、提出は7月21日以降、所定の WEB 出願期間におこなってください。

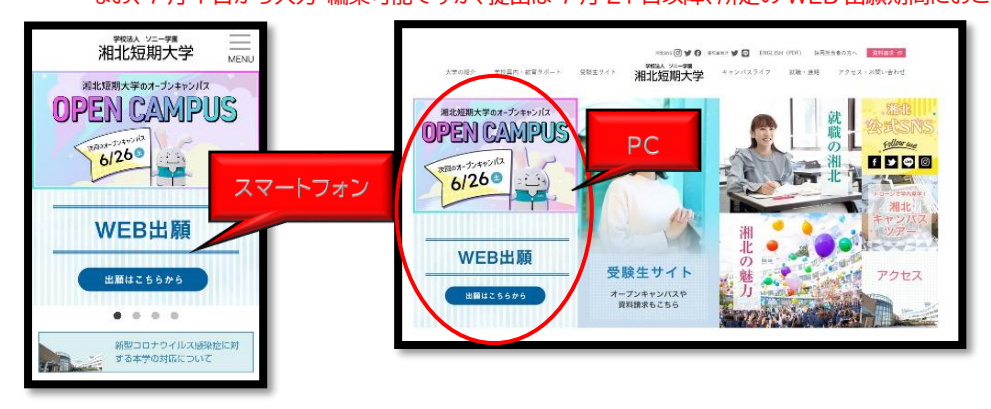

■STEP2(新規出願登録⇒願書入力)

「WEB 出願システム」で「新規出願登録」をおこない、個人情報の取り扱いについて同意後、登録した メールアドレスに送付される URL から個人情報、エントリーシートの各項目の入力、顔写真のアップを して下さい。

湘北スカラシップのエントリーシートは氏名・志望学科を記載するものです。 ※志望理由、自己アピールなどの入力は必要ありません。

«エントリーシート入力画面 イメージ»

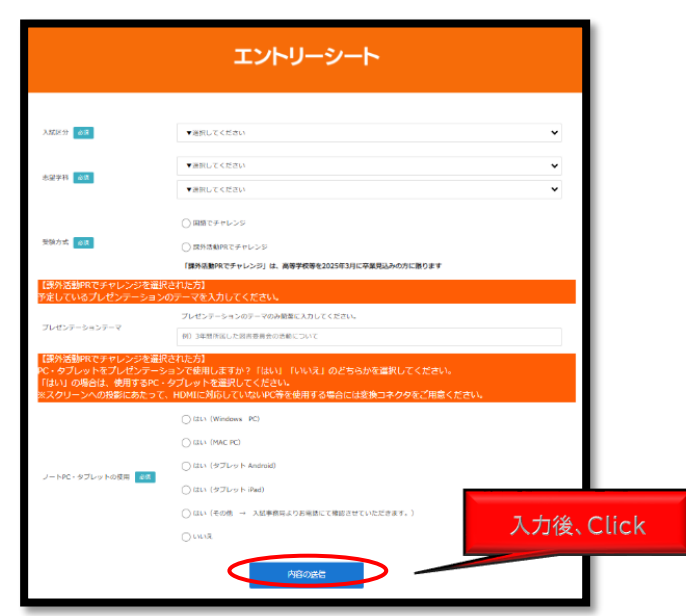

■STEP3(「マイページ」パスワード設定) 「STEP2」完了後、「マイページ」にてパスワードを設定してください。

## ■STEP4(受験票の印刷)

「マイページ」の発行書類の画面で「受験票」が印刷できます。「受験票」は試験当日、受付で確認しますので 印刷の上、お持ちください。 ※「受験票」は申込日の翌営業日 10:00 以降の受験番号附番後に発行されます。

※金~日・祝日に入力された場合は次の平日に附番・発行されます。

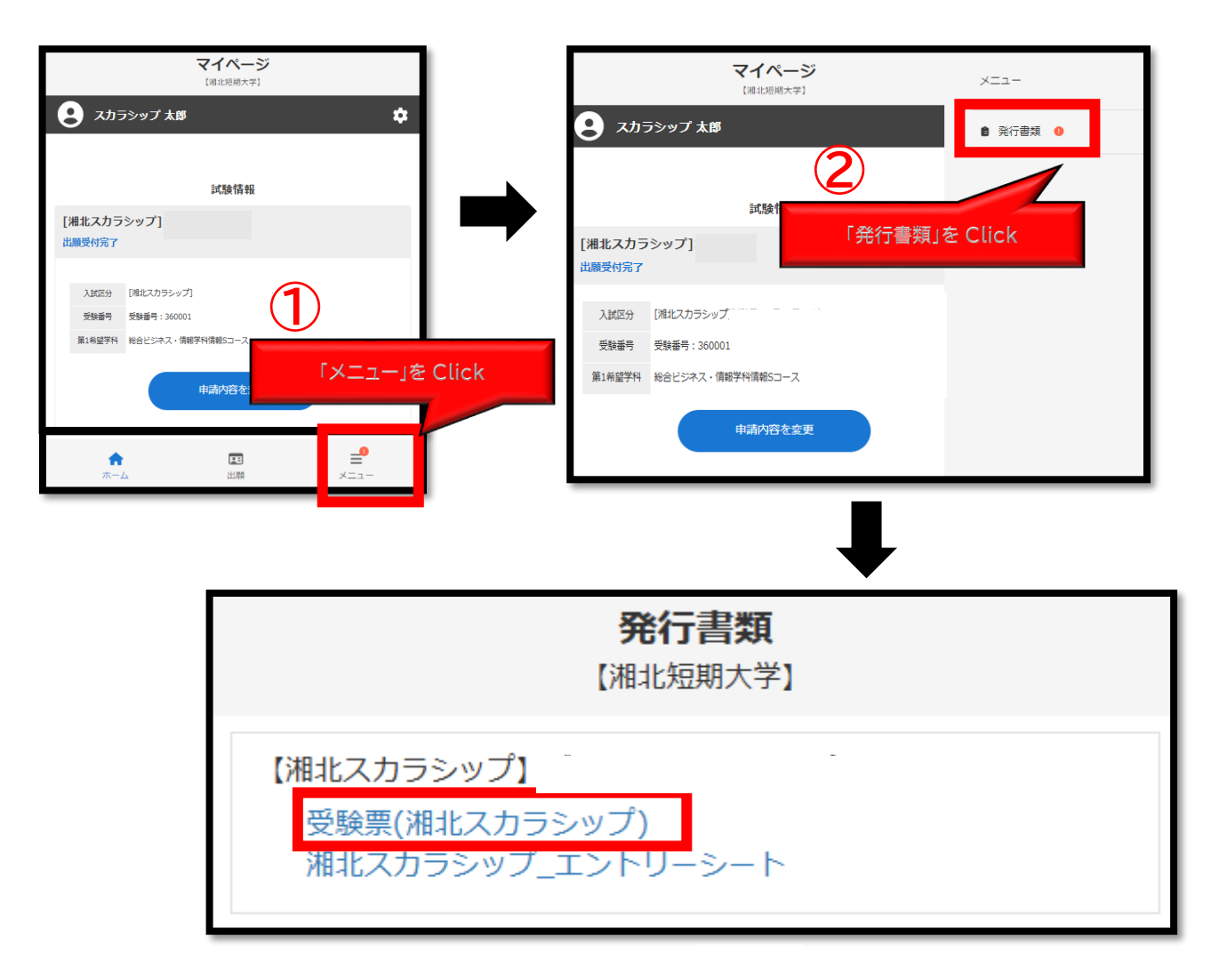

≪受験票サンプル≫

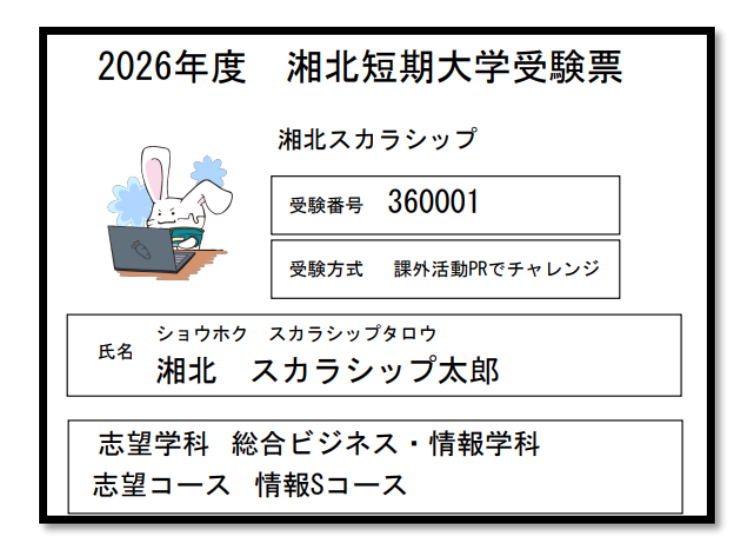